## Activating Your UKG Pro Login in Okta

You must take the following steps to activate your UKG Pro login.

<u>PART ONE</u>: Before we begin, be sure to have your UKG Pro Employee ID number readily available. To retrieve this number, please take the following steps.

- 1) Open the web version of Okta from the Okta plugin or go to cision.okta.com.
- 2) Click on your name in the upper right corner of the screen and select "Settings" from the drop-down menu.
- 3) Under the Personal Information section on the left, scroll down until you see the Employee Number field.
- 4) The Employee Number field reflects your UKG Pro employee number. If the number is missing, please reach out to <u>gsd@cision.com</u>.

| CISION                      |                                                     | 🕈 Home 🌲 🗸 Cision 🗸                                                                                                    |  |
|-----------------------------|-----------------------------------------------------|----------------------------------------------------------------------------------------------------|--|
| Account                     |                                                     |                                                                                                    |  |
| Personal Informa            | tion Edit                                           | Change Password                                                                                                    |  |
| First name                  | Cision                                              | Password requirements: at least 16 characters, a lowercase letter, an<br>uppercase letter, a number, a symbol, no parts of your username. |  |
| Last name                   | Employee                                            | Current password                                                                                                    |  |
| Primary email               | Cision.Employee@cision.com                          | New password                                                                                                    |  |
| Secondary email             |                                                     | Confirm new password                                                                                                    |  |
| Primary phone               |                                                     | Change Password                                                                                                    |  |
| Woblie phone<br>UserAliases | 0                                                   | Forgotten Password Question                                                                                                    |  |
| Display name                | Cision Employee                                     | Select a forgotten password question so you can reset your password                                                                       |  |
| SID                         | S-1-5-21-1679073159-2895842655-<br>3846486037-19146 | in case you have include signing in to your Okta account.                                                                                 |  |
| Employee number             | 999999                                              | Question What is the food you least liked as a child?                                                                                     |  |
| Office Phone                |                                                     | tinet is the rood you roost lined as a clinity.                                                                                           |  |

PART TWO: Activate your account

- 1) Go to cision.okta.com or navigate to the Okta icon in your internet browser.
- 2) Within Okta you will find a UKG tile in Okta titled, "UKG Pro/Ultipro" (pictured below). Click this icon to begin the activation.

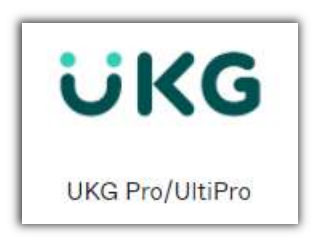

- 3) A new pop-up window will ask you to answer 3 security questions:
  - a. UKG Pro Employee Number
  - b. Company Email Address (e.g. First.Last@Cision.com)
  - c. Birthdate in the format MM/DD/YYYY (note: you must include slashes)

| New User Activation                                            |                                        |  |  |  |
|----------------------------------------------------------------|----------------------------------------|--|--|--|
| Welcome to the Single Sign On Ultipro account activation page. |                                        |  |  |  |
| Employee Number:                                               | Example: 1234                          |  |  |  |
| Employee Email Address:                                        | Example: jdoe@mycompany.com            |  |  |  |
| Enter Date of Birth:                                           | Example: mm/dd/yyyy (slashes required) |  |  |  |
| ок                                                             |                                        |  |  |  |

4) Click "OK" and you should receive a notification asking you to <u>check your email</u> for the next step to finalize the activation.

| New User Activation |                                                                                                  |  |  |
|---------------------|--------------------------------------------------------------------------------------------------|--|--|
| 0                   | Account verified<br>- Your activation is almost complete. Please check your email for next steps |  |  |
| ок                  |                                                                                                  |  |  |

5) Check your company email inbox (be sure to check your SPAM/Junk folder). You should receive an email from <u>noreply@ultipro.com</u> or <u>noreply@ukg.com</u>. Click the activation link to complete the process and be redirected to UKG Pro.

| Search Current Mailbox 🖌 🔎 Current Mailbox 🔸                                                                          |             | Finish activating your account (Do not reply)                                                                              |
|----------------------------------------------------------------------------------------------------|-------------|----------------------------------------------------------------------------------------------------|
| All Unread                                                                                                    | By Date ∽ ↑ |                                                                                                    |
| ✓ Today                                                                                                    |             | N noreply@ultipro.com                                                                                                    |
| noreply@ultipro.com<br>Finish activating your account (Do not reply)<br>Please select the link below to complete your | 4:44 PM     | Please select the link below to complete your account activation.<br><u>Click here</u> to complete your account activation |

FOR FURTHER QUESTIONS, please contact the Global Service Desk by submitting a ticket through the Service Now application or contact the team at gsd@cision.com or 800.776.8082.